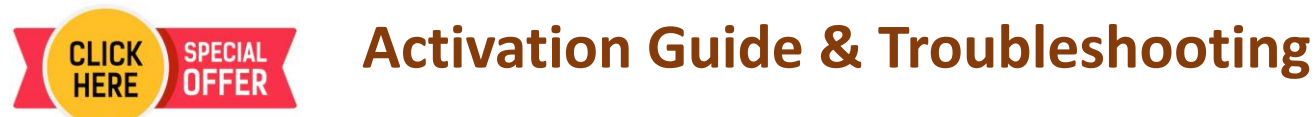

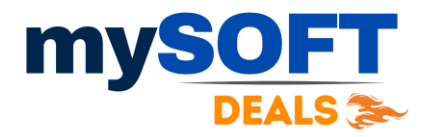

## Office 2024 PP for windows LTSC

1) Remove any OLD MS Office from your computer and restart it.

2) Download Office 2021 PP Setup from below official link:

https://drive.google.com/file/d/1WPOq3FdcQDZ6rqu39sw-

rx8iKg6hRPRJ/view?usp=sharing

Copy and Paste Link if Clicking Doesn't Work !

- 3) Install the new Office software by running the downloaded setup file.
- 4) Open Word or Excel, input the License key & click on Activate.
- 5) Next a prompt will appear giving two option, Choose Internet activation.
- 6) Click Next and its done ③.

<u>Caution</u>: If an unauthorized office version was previously installed, it may prevent the above options from appearing even after uninstallation. If account still shows the old version due to Illegitimate registry traces, please install the <u>Geek uninstaller</u> Then, search for Office, left-click on it, and select "Force Removal."

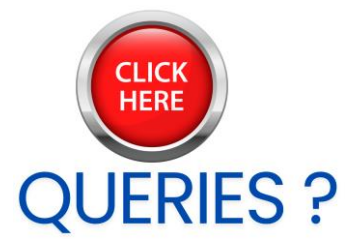